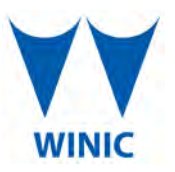

# Connecting Wireless PROBE Access Points

Dear Installer,

When installing access points for the first time, it is important to know your products before installation. We recommend you unbox and setup the AP (MASTER) and CPE (Slave)before installing them in the field. In this way everything will be already tested and ready to hang, saving you wasted time and money trying to figure out how to get them operational.

Although our manual is designed for simple operation, here are simple step by step setup instructions to make your installations easy and fast.

### **BEFORE SETUP**

The PROBE PB-AP150-1 and PB-AP300-5 are designed to work in pairs of the same model for point to point and multi-point operation. Following these simple guidelines will make your installation easy.

NOTE: YOU cannot mix PB-AP150-1 and PB-AP300-5 units on the same link.

If using PB-AP150-1 AP mode- use PB-AP150-1 CPE models only. Up to 4 CPE units can be used.(You must consider the maximum camera bandwidth to determine what the transmitter can accept without overloading the network.)

If using PB-AP300-5 (AP)mode you must use PB-AP300-5 (CPE) models only. Up to 4 CPE units can be connected to the AP unit. (You must consider the maximum camera bandwidth to determine what the transmitter can accept.

## How many IP Cameras you can transmit?

The IP cameras are connected with the CPE(slave). The bandwidth of AP(master) and the cameras decide how many cameras can be carried in one solution.

### Bandwidth of wireless access point:

| Frequency | Transmission<br>Speed | Model      | Transmission<br>Distance | Total Bandwidth |
|-----------|-----------------------|------------|--------------------------|-----------------|
| 5.8 GHz   | 150Mbps               | PB-AP150-1 | ≤ 2km                    | 20-60M          |
| 5.8GHz    | 300Mbps               | PB-AP300-5 | ≤ 5km                    | 40-62M          |

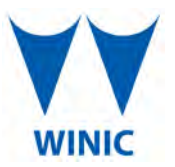

# **PROBE Access Point Unit Matching**

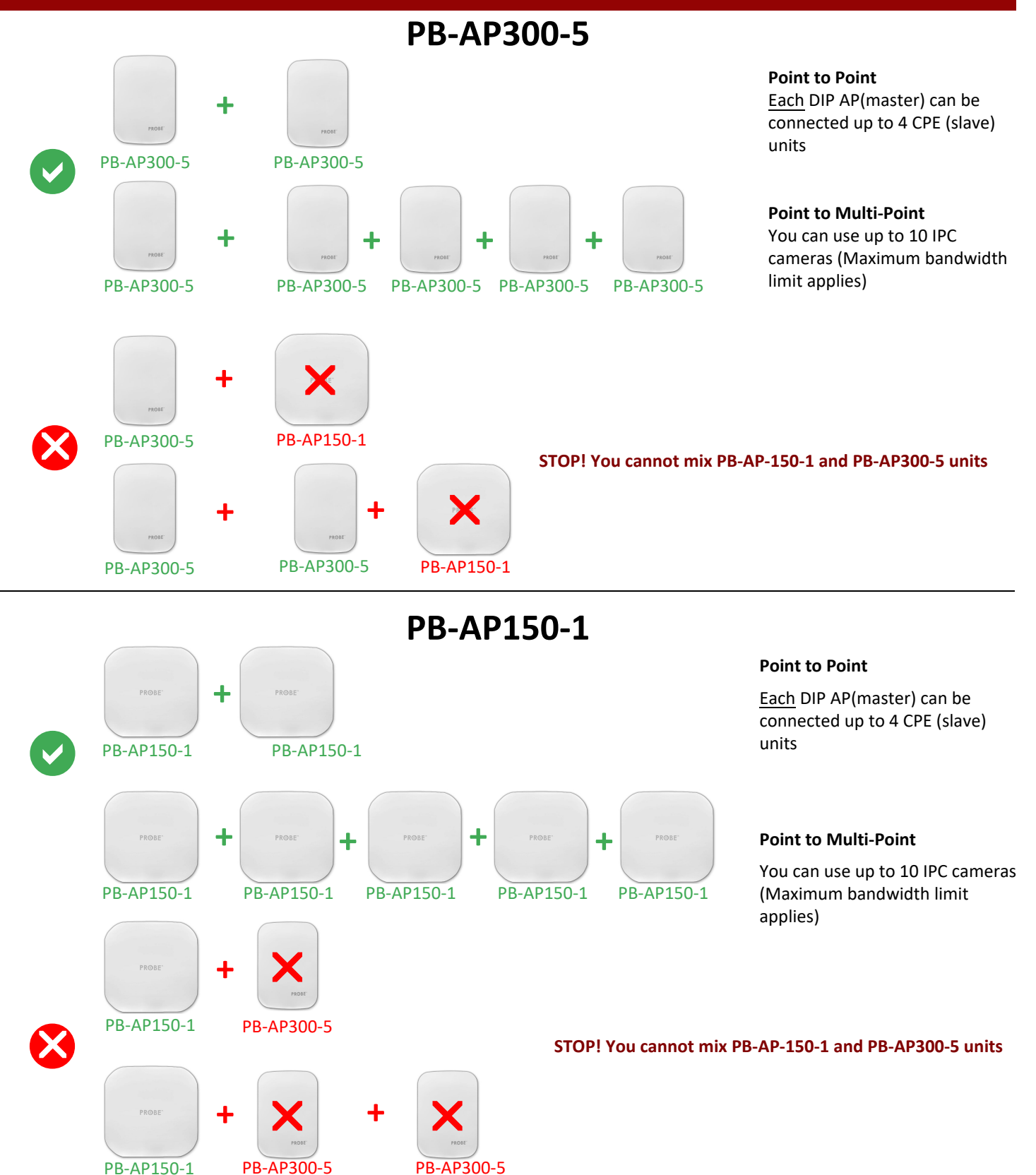

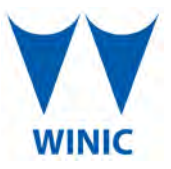

## **Point to Point Setup**

#### Connecting diagram PoE 24VDC Power\* to Camera and PB-AP150-1

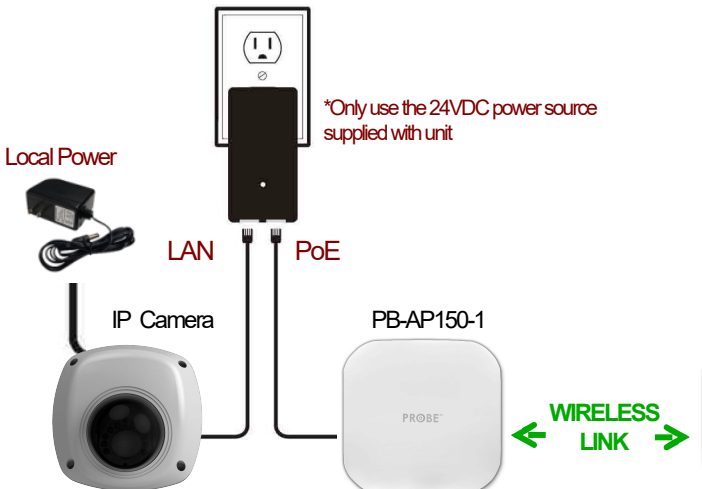

Connecting diagram PoE 24VDC Power to PB-AP150-1

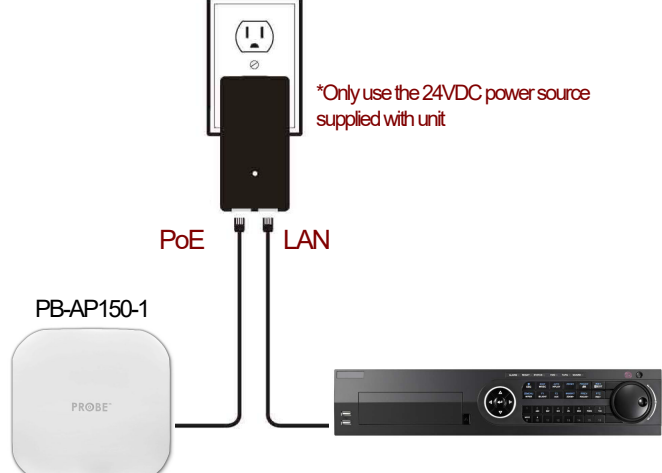

1. The bottom of the adapter has two RJ45 connections. One marked POE and one marked LAN.

- Using one CATS cable(Network cable), connect one end to "LAN" and the other end to your camera.
- 3. Make sure the camera is powered by separate appropriate power supply.

**AP (MASTER)** 

DC Power ------> Connect PoE to LAN port on AP UNIT LAN Port ------> Connect with PC(Switch or NVR) NOTE: If you want to enter web page, you need to bind IP address of PC

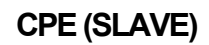

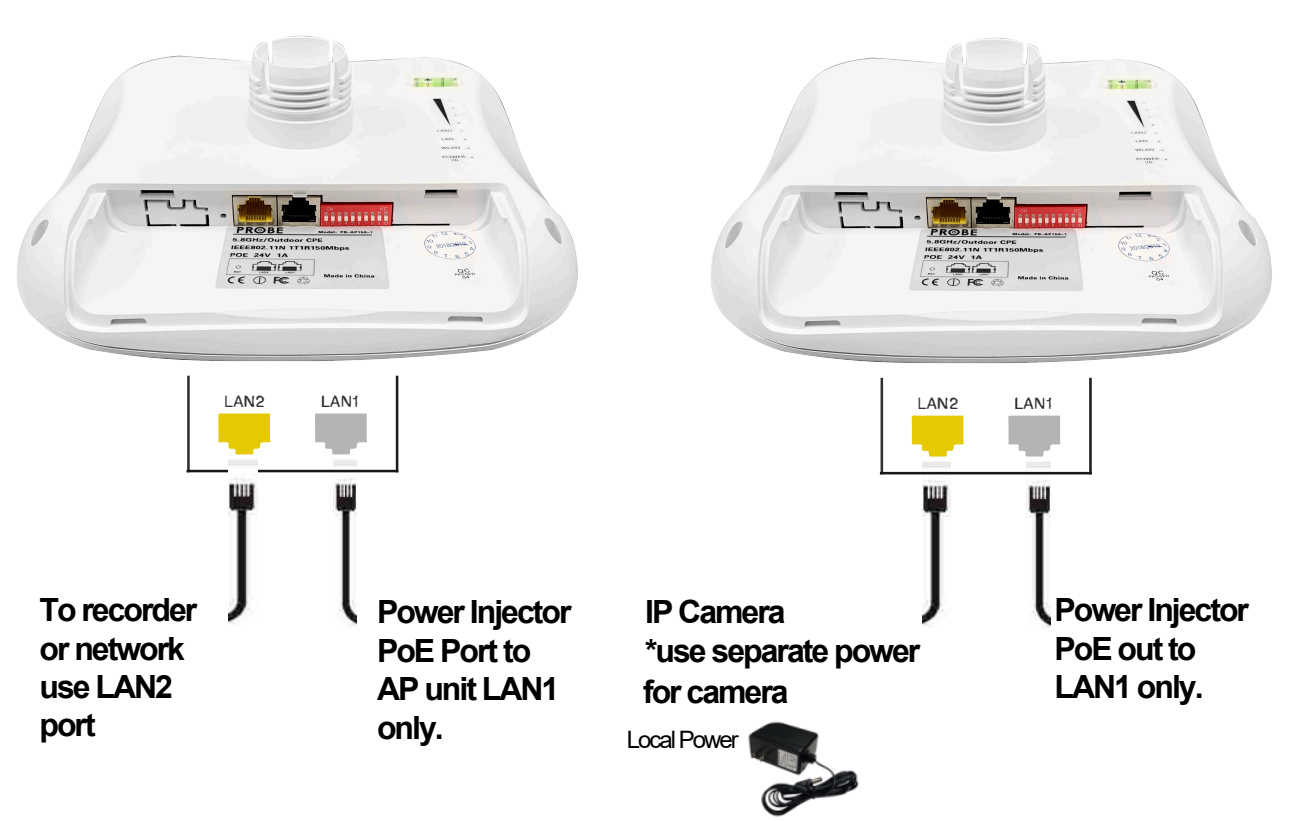

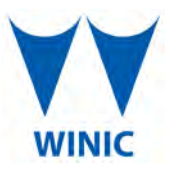

# Configuring AP (Master)and CPE (Slave)

Setting up the AP (MASTER) - Use the settings below for Point to Point. (refer to manual for additional settings) Each DIP AP (Master) can connect up to 4 CPE (Slave units). \*\*\*Maximum bandwidth limitation applies

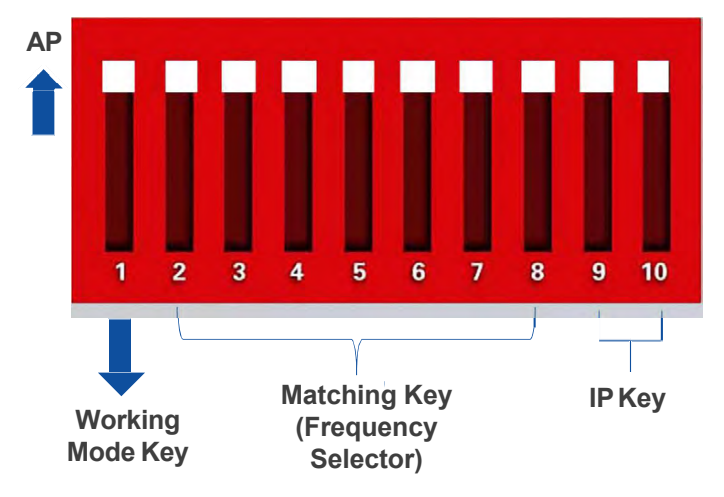

- **Button 1** changes the mode of the device. UP is for making AP master
- **Button 2 to 8** are for matching AP and CPE together. Different combinations corresponds to different SSIDs and different segments.
- Button 9&10 are for point to multi-point functionality.

(**IP Address Selector**) **T**o use one AP match with maximum four CPE,different orders of button 9&10 stand for different CPE.

2 Setting up the CPE (Slave) - Use the settings below for Point to Point. (refer to manual for additional settings) Each DIP CPE(slave) canconnect up to 4 cameras using s switch

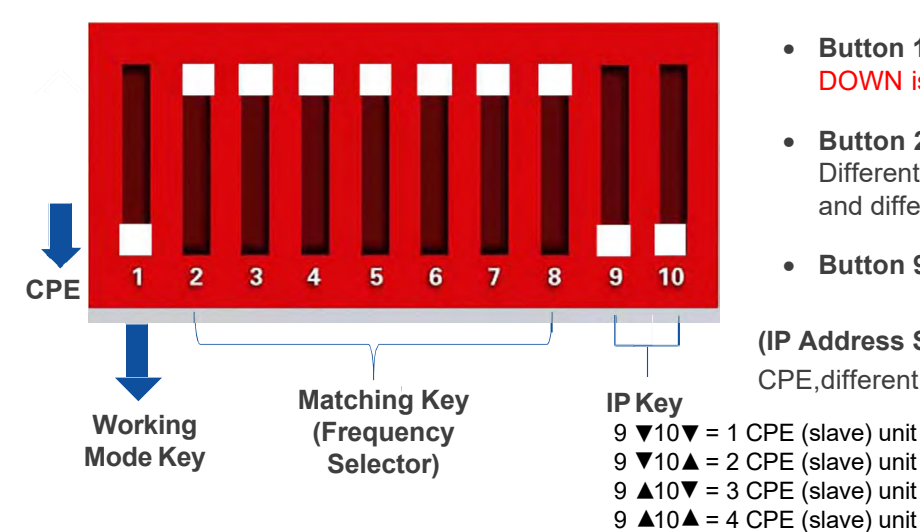

- **Button 1** changes the mode of the device. DOWN is for use with your cameras.
- **Button 2 to 8** are for matching AP and CPE together. Different combinations corresponds to different SSIDs and different segments.
- Button 9&10 are for point to multi-point functionality.

(IP Address Selector) Touse one AP match with maximum four CPE, different orders of button 9&10 stand for different CPE.

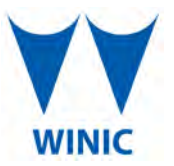

# Configuring PB-AP150-1 AP (Master)and CPE (Slave) Switches

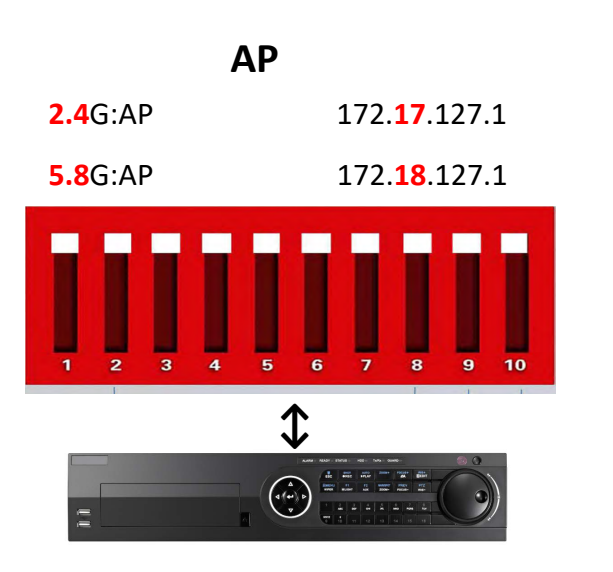

The recommended total camera count for uninterupted communications is based on bandwidth not camera model.

It is recommended not to attach more then 4 channels of video to each CPE unit using a 4 Channel PoE switch.

For complete details please refer to setup manual.

**NOTE: IP address range is different for the PB-AP150-1 and the PB-AP300-5.** 

Setting the switch setting are simular for PB-AP 300-5.

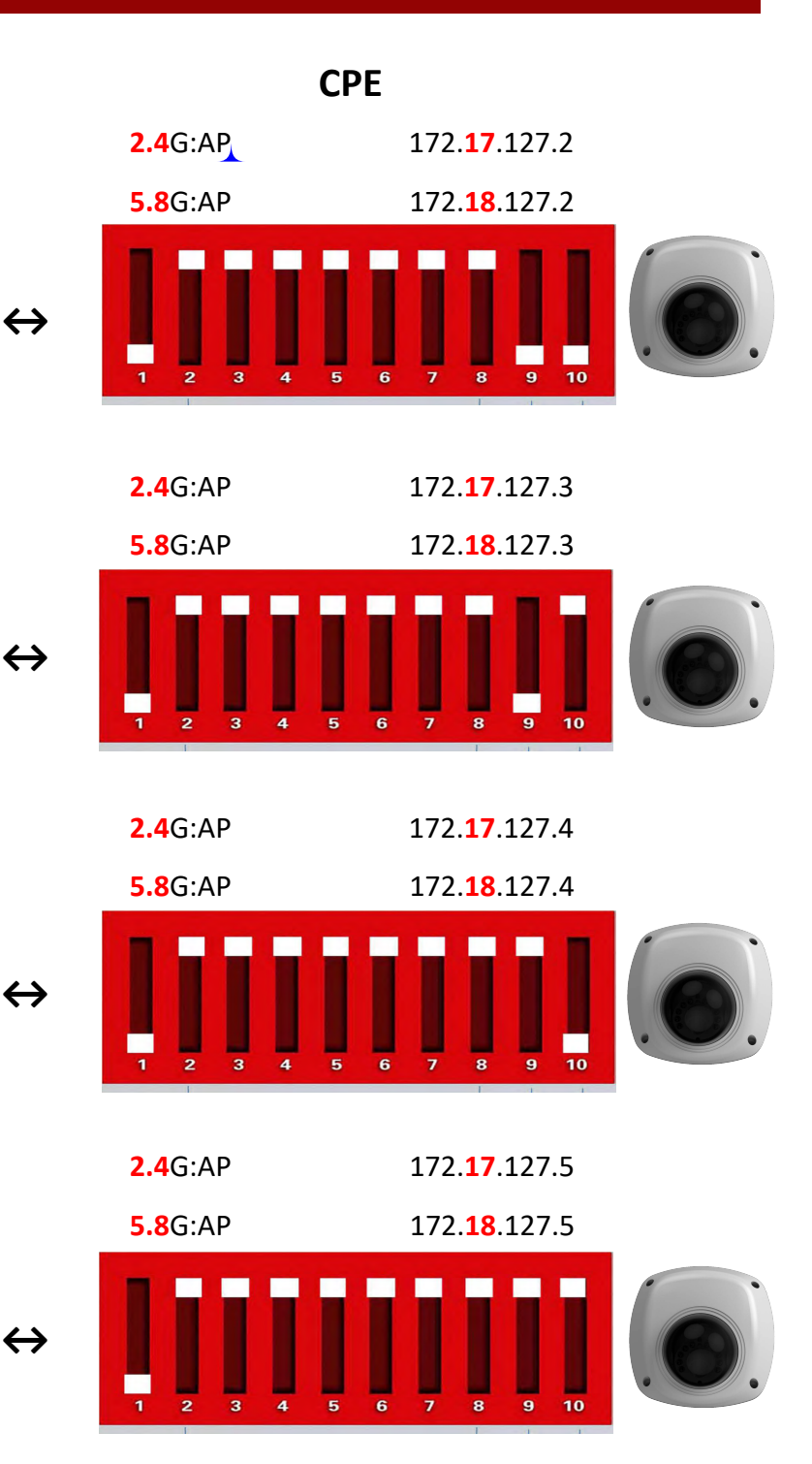

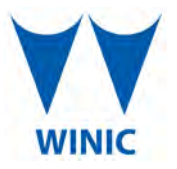

## **Configuring Software Options**

#### PB-AP300-5 AP -To enter into web page set your computer Static IP address as follows"

- IP address **192.168.133.1**
- Subnet Mask **255.255.0.0**
- In Internet Explorer URL type 192.168.132.1
- Default password = "password"

#### PB-AP150-1 AP -To enter into web page set your computer Static IP address as follows"

- IP address **172.18.128.1**
- Subnet Mask 255.255.0.0
- In Internet Explorer URL type 172.18.127.1
- Default password = "password"

|        | Wireless Network      |                          |                                        | Wireless Network                    |
|--------|-----------------------|--------------------------|----------------------------------------|-------------------------------------|
| Status | -Login-               | Status                   | Status                                 |                                     |
| System | Logged Out            | Overview Connected Hosts | Device Configuration:<br>Memory Usage: | Gateway<br>16MB / 60.2MB (26.6%)    |
| Lorort | Enter Admin Password: | Connected Hosts          | Connections:                           | 225/4096                            |
| Logour | Login                 | System                   | CPU Load Averages:                     | 0.04 / 0.09 / 0.09 (1/5/15 minutes) |
|        | Current Date & Time   | Logout                   |                                        |                                     |
|        | 01/01/01 17:34 UTC    |                          | Uptime:<br>Current Date & Time:        | 0 days, 1 hours, 33 minutes         |
|        |                       |                          |                                        |                                     |
|        |                       |                          | LANTD Address                          | 102 140 122 1                       |
|        |                       |                          | LAN Netmask:                           | 255.255.0.0                         |
|        |                       |                          | LAN MAC Address:                       | 74:96:37:08:96:C8                   |
|        |                       |                          |                                        |                                     |
|        |                       |                          | Signal Strength:                       |                                     |
|        |                       |                          | dBm:                                   | -17                                 |
|        |                       |                          | Wireless MAC Address:                  | 74:96:37:08:96:C8                   |
|        |                       |                          |                                        |                                     |
|        |                       |                          |                                        |                                     |
|        |                       |                          |                                        |                                     |
|        |                       |                          |                                        |                                     |
|        |                       |                          |                                        |                                     |
|        |                       |                          |                                        |                                     |
|        |                       |                          |                                        |                                     |
|        |                       |                          |                                        |                                     |

Login Screen

Main Screen

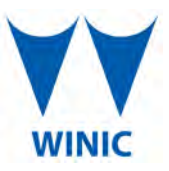

## **Point to Point Setup**

### Wireless Transmission Mode

This is the common Transmission Mode for Access Point (AP)

Point-to-Point Transmission (PTP)

For example PTP Transmission

-2 units of wireless AP work as fiber cable or network cable.

-To the device which has network port can be used for wireless transmission.

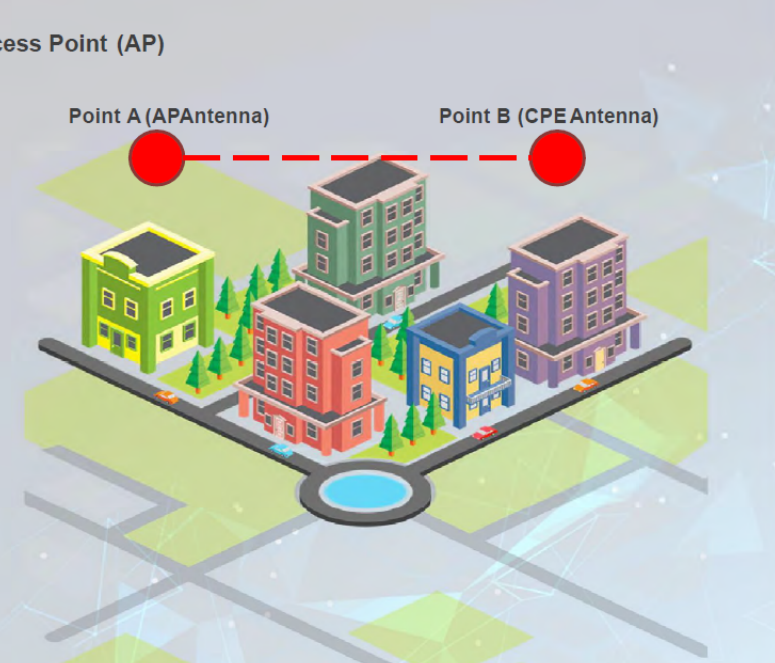

### **Point to Multi- Point Setup**

### Wireless Transmission Mode

#### Point-to-Multi Point Transmission (PTMP)

The Point-to-Multipoint topology (also called star topology or simply P2MP) is a common network architecture for outdoor wireless networks to connect multiple locations to one single central location. In a point-to-multipoint wireless Ethernet network, all remote locations do not communicate directly with each other but have a single connection towards the center of the star network where one or more base station is typically located.

For example PTMP Transmission

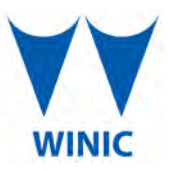

# **Select location**

### **Wireless Access Point Installation**

1. The below installation diagrams should be used to help you plan your wireless system installation carefully for the best results possible.

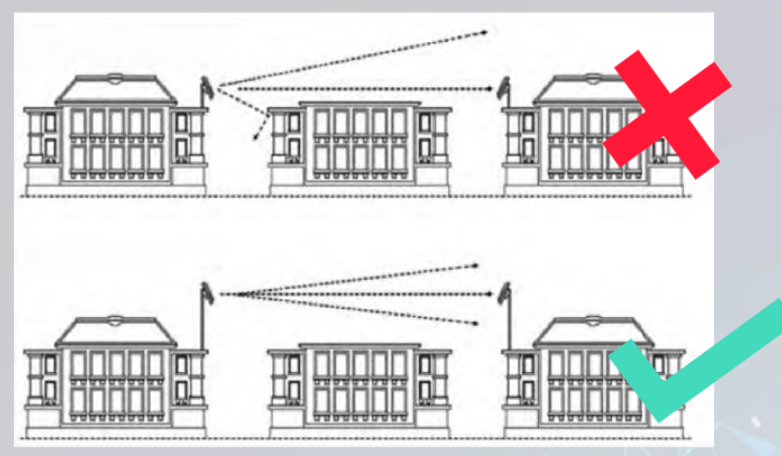

The above installation image illustrates that it is important to mount your wireless transmitter & receiver on poles to raise them above any obstructions. Besides, it's equally important to make sure that there is a direct line of sight between them.

# Aim and Go

## **Transmission Angle of Wireless AP**

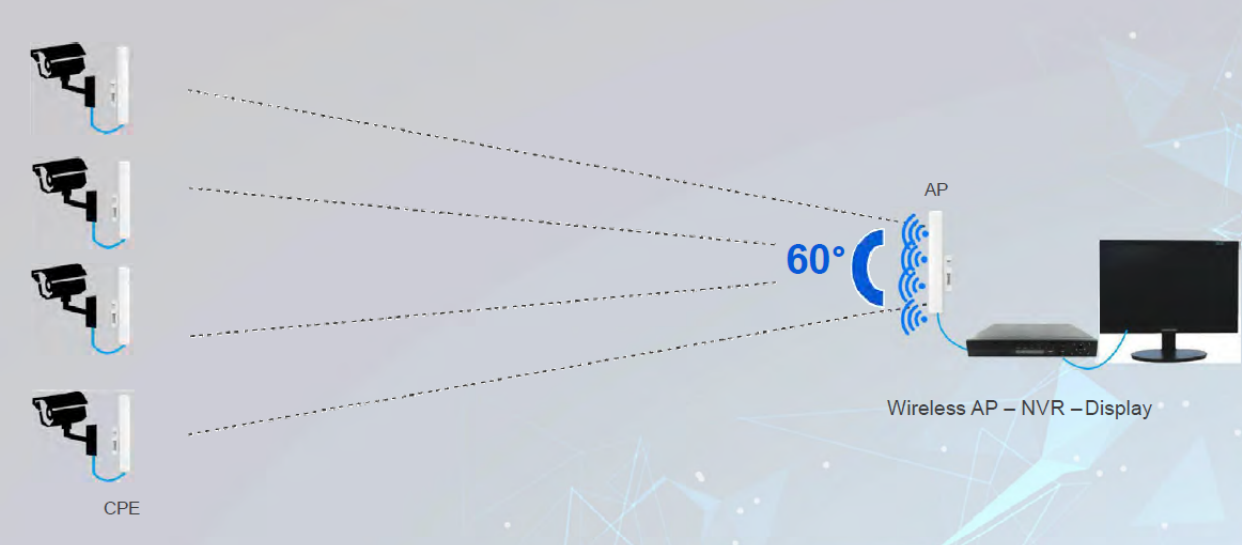

The farther the distance, the greater the scope of coverage. The smaller the angle, the farther the transmission distance.

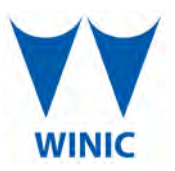

### Benefits to using the NEW PROBE Wireless Communications Devices

Works with all RED|LINE IP Network Devices including;

- All REDILINE IP Network fixed cameras -use local power to the camera
- All RED|LINE IP Network Motorized Cameras -use local power to the camera
- All RED|LINE IP Network PTZ Cameras -use local power to the camera

Works with all RED|LINE TVI Devices \*locally attached to TVI recorder/encoder at the remote site. Includes;

- All RED|LINE TVI fixed cameras -use local power to the camera
- All RED|LINE TVI Motorized Cameras -use local power to the camera
- All RED|LINE TVI PTZ Cameras -use local power to the camera
- All RED|LINE TVI 4CH Recorders\* -use local power

Works with all BLUELINE IP Network Devices including;

- All BLUELINE IP Network fixed cameras -use local power to the camera -use local power to the camera
- All BLUE|LINE IP Network Motorized Cameras -use local power to the camera -use local power to the camera
- All BLUE|LINE IP Network PTZ Cameras -use local power to the camera -use local power to the camera

Works with all BLUE|LINE CVI Devices \*locally attached to CVI recorder/encoder at the remote site. including;

- All BLUE|LINE CVI fixed cameras -use local power to the camera
- All BLUE|LINE CVI Motorized Cameras -use local power to the camera
- All BLUE|LINE CVI PTZ Cameras -use local power to the camera
- All BLUE LINE CVI 4CH Recorders\* -use local power

Please contact us for more information about our solution. We can be reached at (631) 396-0800 \*2